# Arcstar IP Voice 「困ったときは」

1.3版

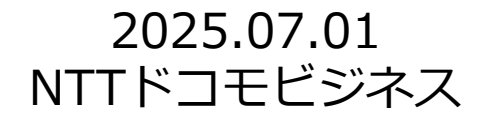

# 困ったときは(1/9)

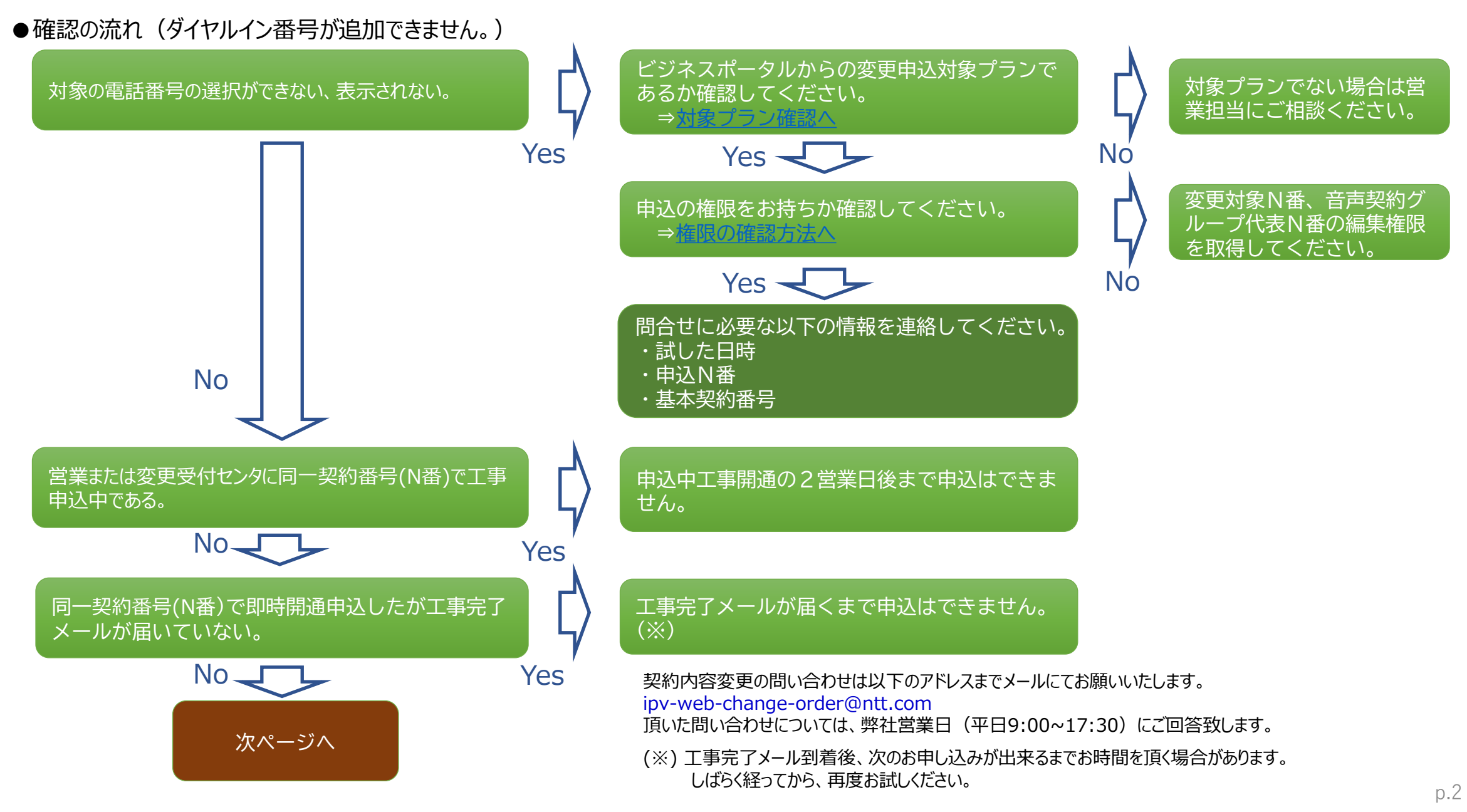

#### 困ったときは(2/9)

●確認の流れ(ダイヤルイン番号が追加できません。)

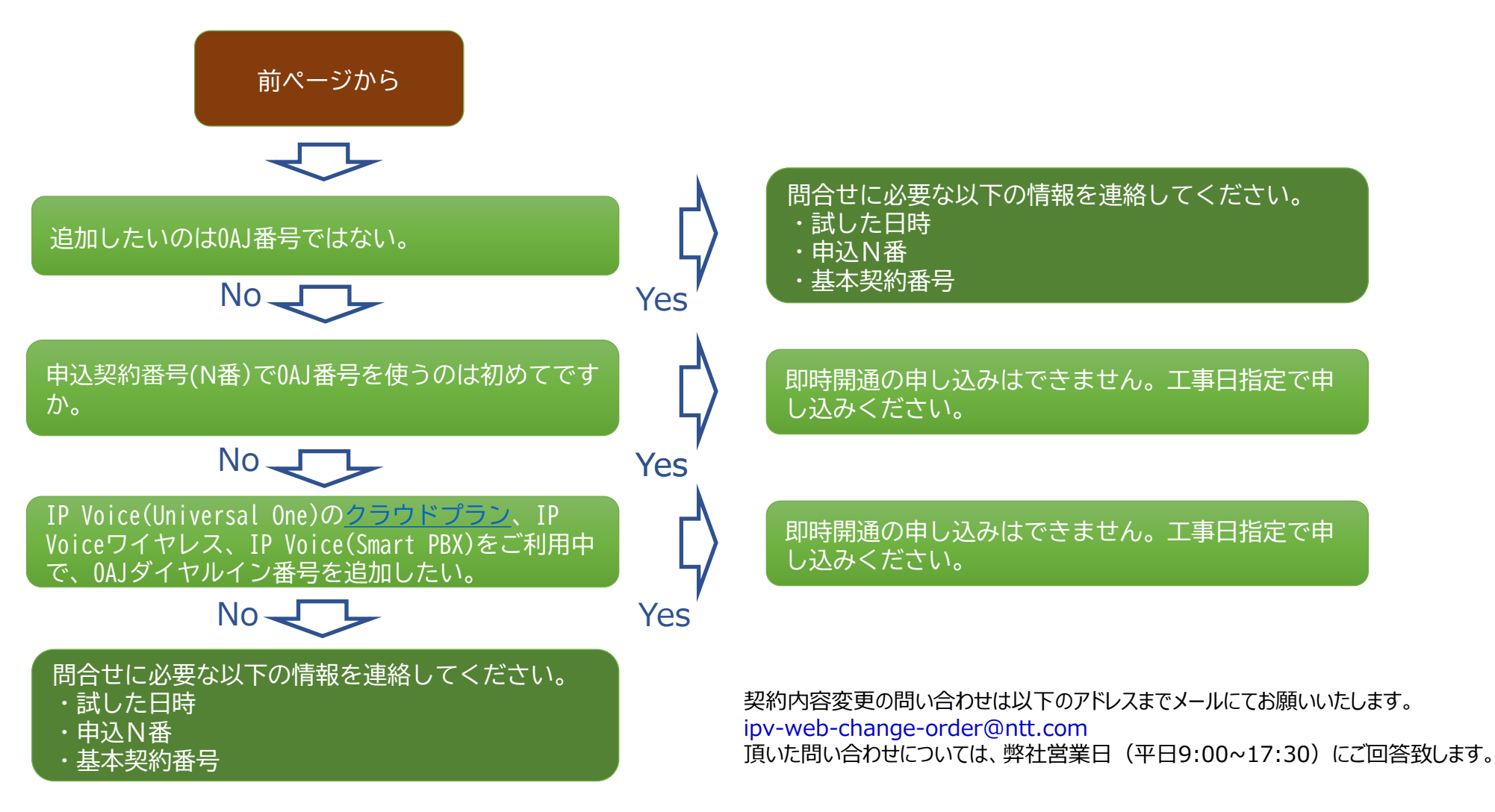

# 困ったときは(3/9)

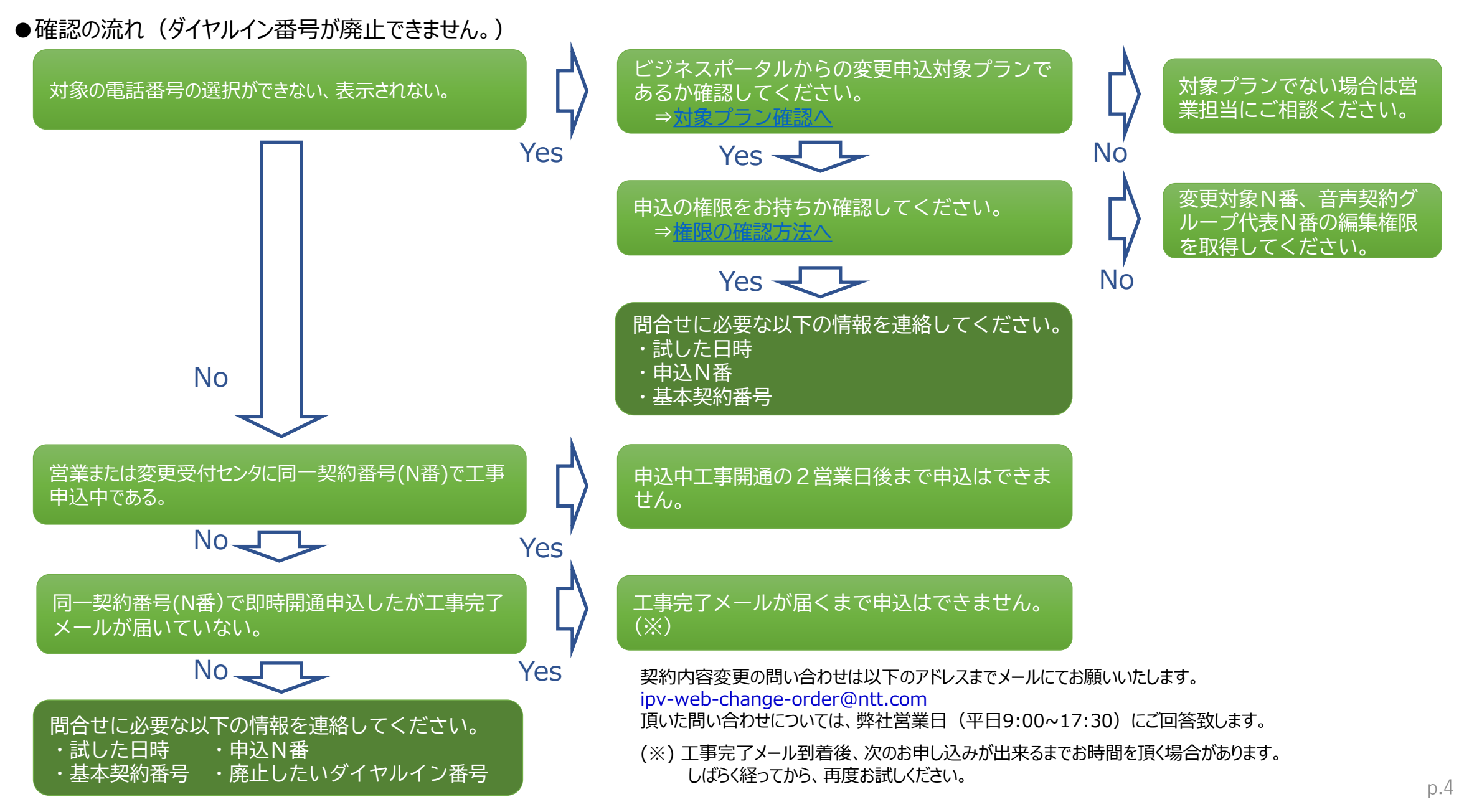

# 困ったときは(4/9)

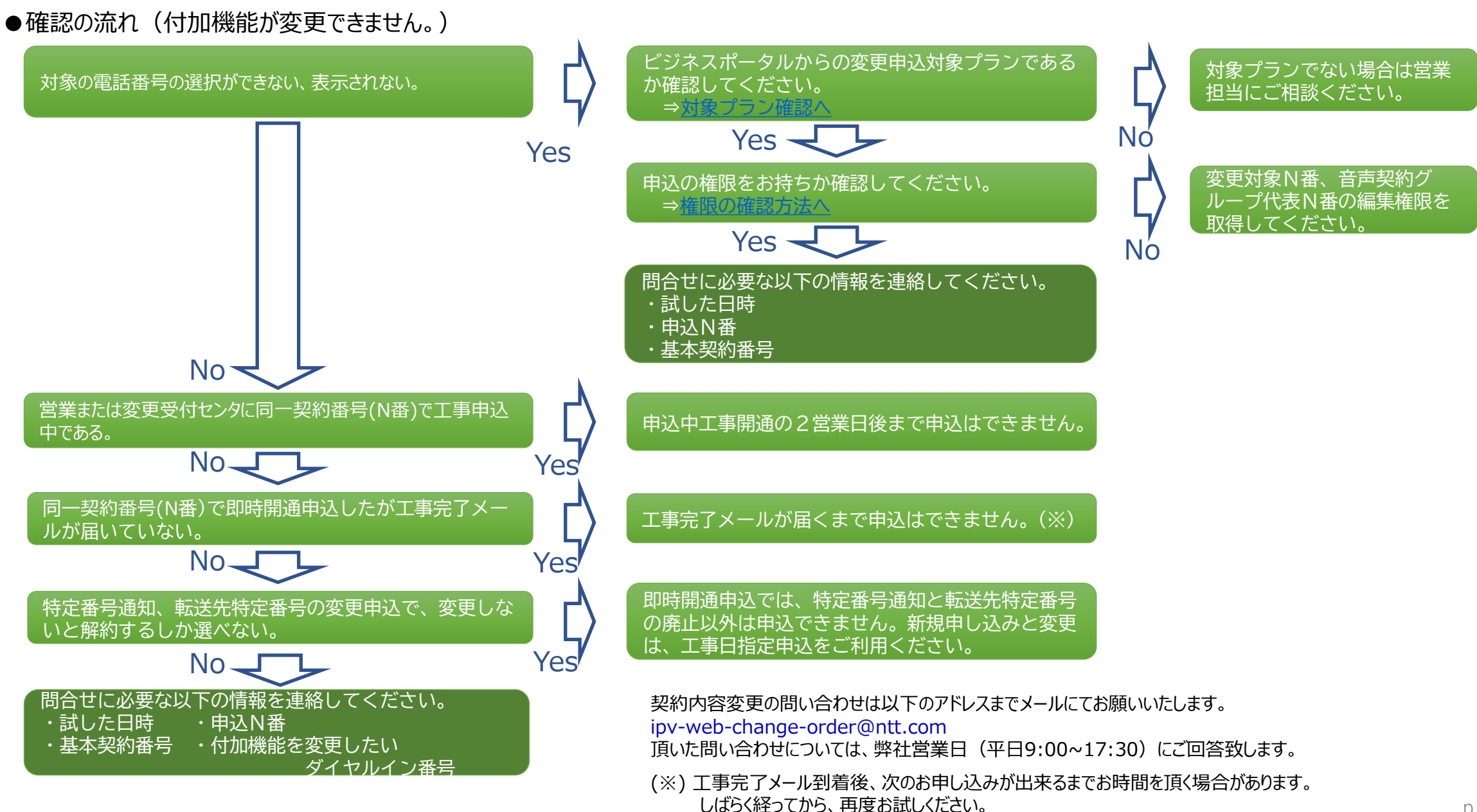

### 困ったときは(5/9)

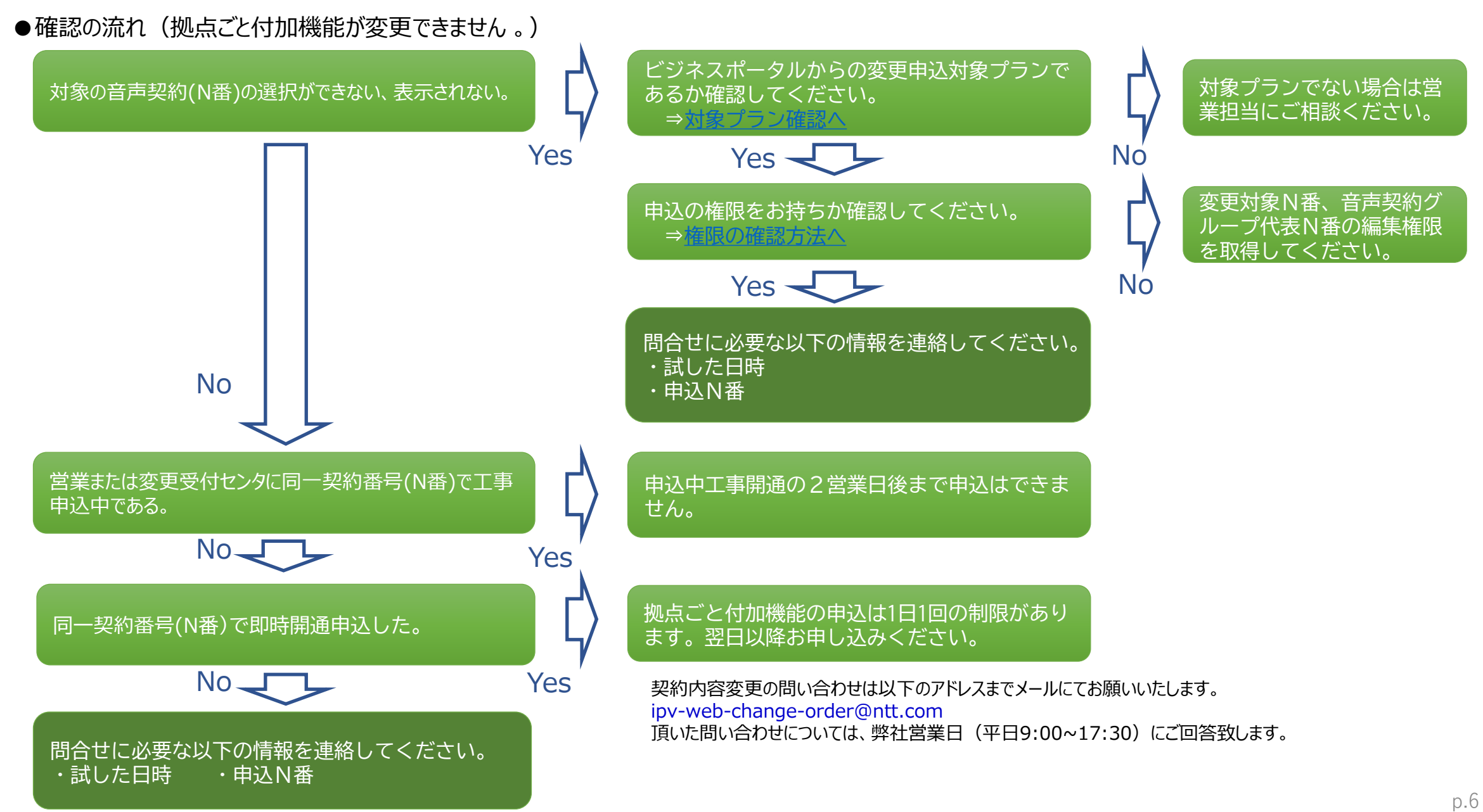

# 困ったときは(6/9)

●ビジネスポータルから変更申込が可能なプラン

| IP Voice変更申込可能プラン                        |
|------------------------------------------|
| 音声とアクセス回線ともに変更申込できるプラン                   |
| Arcstar IP Voice アクセスセット                 |
| Arcstar IP Voice アクセスセットライト              |
| Arcstar IP Voice ワイヤレス                   |
| 音声のみ変更申込できるプラン                           |
| Arcstar IP Voice (Universal One)         |
| Arcstar IP Voice (OCN < B>)              |
| Arcstar IP Voice (OCN < C>)              |
| Arcstar IP Voice (IP-VPN)                |
| ※アクセス回線の変更は弊社営業にご相談ください。                 |
| 変更申込できる(アクセス回線が無い)プラン                    |
| Arcstar IP Voice (SmartPBX)              |
| Arcstar IP Voice (ワンナンバー)※               |
| ※ワンナンバー0ABJプラン除く                         |
| ビジネスポータルで変更申込できないプラン(変更は弊社営業にご相談ください)    |
| Arcstar IP Voice(ひかり電話タイプ/ひかり電話アドバンスタイプ) |
| Arcstar IP Voice (Contact Center)        |
| Arcstar IP Voice (UCaaS)                 |
| Arcstar IP Voice(ワンナンバー0ABJプラン)          |
| Arcstar IP Voice Connect                 |

#### 困ったときは(7/9)

●申込権限有無の確認(1) ※変更申込には、音声契約グループ代表N番および変更対象N番の編集権限が必要です。

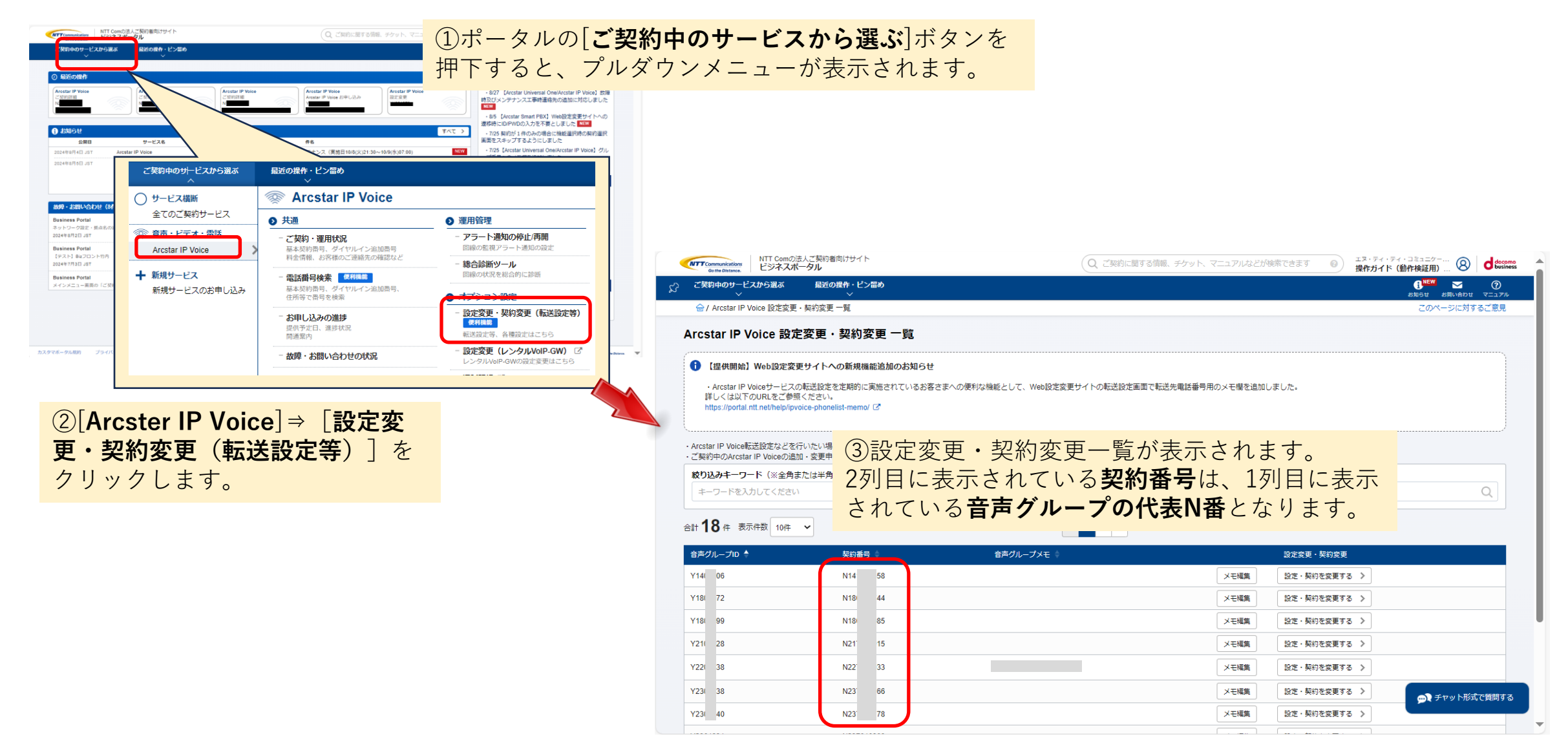

#### <u>困ったときは</u>(8/9)

●申込権限有無の確認(2)

 ★ポータル管理者権限をお持ちでない一般ユーザの場合
 ⇒右記の内容を、御社ビジネスポータル管理者にお問い合わせくだ さい。
 ①所属するユーザーグループに変更対象N番の編集権限が付与されているか ②所属するユーザーグループに編集権限が無かった場合は、ビジネスポータルから契約 変更申込をするために必要となりますので、権限付与を依頼してください。

★ご自身がポータル管理者権限をお持ちの場合
 ⇒ 右記および下記フローの手順で編集権限の確認が可能です。

ポータル管理者向けメニューの「ユーザー・権限管理」で、 ①ユーザ管理⇒ユーザー覧⇒ユーザページ で、所属するユーザグループを確認します。 ②所属するユーザーグループの権限に代表N番および変更対象N番の編集権限が含 まれているか確認します。具体的な手順は次ページを参照してください。

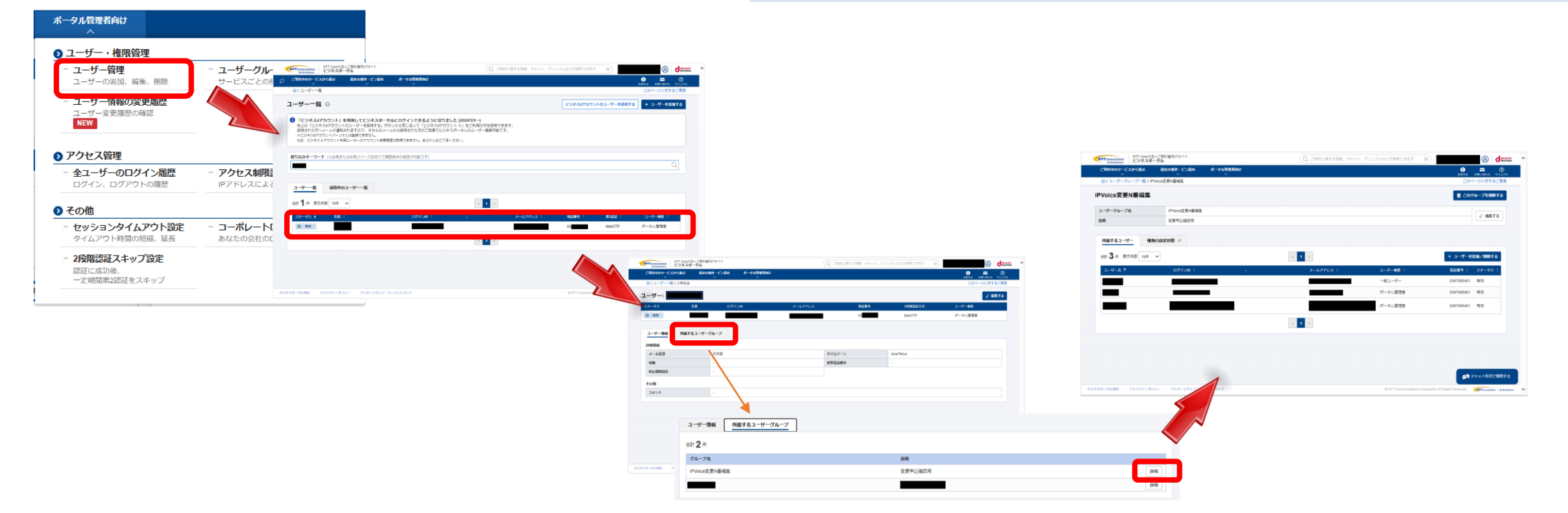

#### 困ったときは(9/9)

●参考:編集権限の確認・追加

ご自身がポータル管理者権限をお持ちの場合、以下の手順で確認・権限設定が可能です。

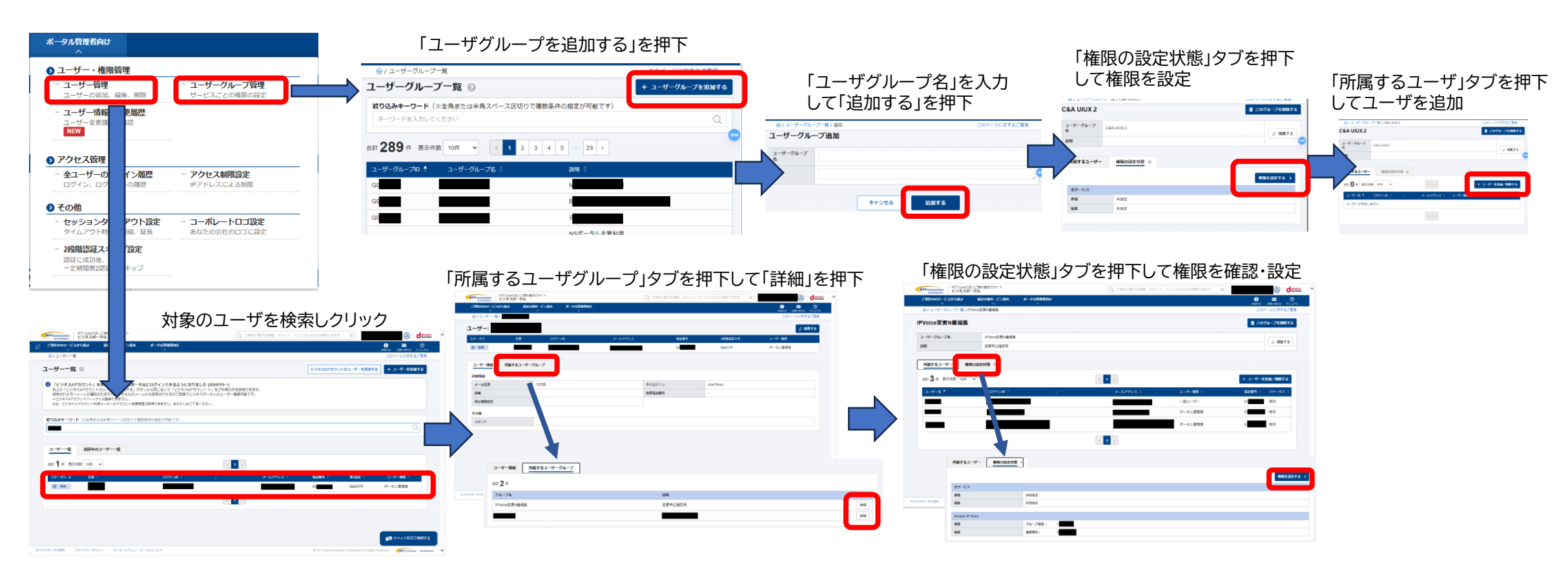

ポータル管理者向けメニューの「ユーザー・権限管理」で、 ①ユーザ管理で、所属するユーザグループを確認します。 ②所属するユーザーグループの権限に代表N番および変更対象N番の編集権限が含まれているか確認します。 ③編集権限に代表N番または変更対象N番が含まれていない場合は、「権限を設定する」で、編集権限を追加するまたは「編集権限を 追加したユーザーグループを新設し、ユーザ管理にて、ご自身を新設したユーザーグループに所属させてください。

#### <u>クラウドプランをご利用かどうか確認する方法</u>

#### ①サービスメニューより「Arcstar IP Voice」を選択し、メニューより「ご契約・運用状況」を選択します。

| NTT Communications<br>Gette Distance. NTT Comの法人ご契約者向けサイト<br>ビジネスボータル                                                          | Q、ご契約に開する情報。チケット、マ                                                                                                    | ニュアルなどが検索できます 💿 エヌ・ティ・ティ                                                                                                    | イ・コミュニケー<br>コム太郎 さん ⑧ docomo                                           |                          |                   |                           |                |                             |                  |                  |
|----------------------------------------------------------------------------------------------------|----------------------------------------------------------------------------------------------------|----------------------------------------------------------------------------------------------------|------------------------------------------------------------------------|--------------------------|-------------------|---------------------------|----------------|-----------------------------|------------------|------------------|
| ご契約中のサービスから選ぶ 最近の採作・ピン留め                                                                                                    |                                                                                                    |                                                                                                    |                                                                        |                          |                   |                           |                |                             |                  |                  |
| サービス機断<br>金でのご契約サービス                                                                                                    |                                                                                                    | クオンライン手続き         お客さまの           - 新規のお申し込み、資料請求(パ<br>サービスに関する各級カ申し込みはこちら<br>サービスに関する各級カ申し込みはこちら         Arostar Sm<br>好所にDIPI           - 追加変更のお申し込み(ご<br>の形成の)         変約が1件(4) | (の声を反映しました<br>imart PBX) Web設定変更サイ<br>PWDの入力を不要としました<br>+のみの場合に機能選び時の契 |                          |                   |                           |                |                             |                  |                  |
| 新規サービスのお申し込み<br>(1) 基本部時着, ダイヤル・しい。<br>本部時者, ダイヤル・しい。<br>第一 お申し込みの進身<br>現代下左日、当然状況<br>一 お障・お問い合わせの状況<br>・ 工事・飲蔵情報<br>- 工事・飲蔵情報 | P: ご契約・運用状況一覧<br>合計 61 件 表示件数 10件 ~           酒用状況 ◆         ご契約曲号 ◆         グ           ご 正常         N         B         Y                                                                                                    | <ul> <li>【123</li> <li>ルーブ曲号 令 脱点 令</li> <li>6 唐</li> </ul>                                                                                                    | 3 4 5 6 7 →<br>タイプ ↓<br>Arcstar IP Volce (Universal One                | 」<br>ご契約番号×モ (           | この一級をCSV形式でダウンロード |                           | ②ご契約・<br>確認したい | 運用状況一<br>音声契約番 <sup>台</sup> | 覧からクラヮ<br>号(N番)を | ウドプランか<br>:選択します |
| 2024#////JSI Exervisive (2.9.7<br>Business Portal                                                                              | ① 正常         N         4         Y           ② 正常         N         7         Y           一証税対象外         N         4         Y           一証税対象外         N         5         Y           一証税対象外         N         9         Y                                                                                                    | 5 N Arc:<br>5 ③<br>2 N<br>9 P<br>9 P                                                                                                    | cstar IP Voice: N                                                      | ・故障情報<br>+ Q 診断ツール       | ±<br>A            | サービス名<br>Arcstar IP Voice |                | 拠点                          |                  |                  |
| メインメニュー画面の「ご契約中のサービスか…                                                                                                    | Image: Second second second |                                                                                                    | rcstar IP Voice 情報<br>音声グループロ<br>Y                                     | 設置場所                     | 所住所               |                           |                |                             | CAのIPアドレス<br>-   |                  |
|                                                                                                    |                                                                                                    | < 1<br>基<br>N                                                                                                    | 本契約番号一覧<br>No. 基本契約番号 Ch鼓                                              | 代表サービス                   | ダイヤルイン VoIP-G     | GW型番(機種名)                 | 電話番号情報         | VoIP-GW情報                   | 」 番号<br>ご契約番号メモ  | 情報をダウンロードする      |
| ③関連情報のタイプ欄にクラウドがありましたら、<br>クラウドプランの契約です。                                                                                       |                                                                                                    |                                                                                                    | 1 05 1<br>J連情報<br>タイプ                                                  | 申込なし                     | 申込あり -            |                           | 詳細を表示          | 関連契約                        | 番号               |                  |
| 無い場合は、通常ダ                                                                                                    | タイプです。                                                                                                    | Α                                                                                                    | Arcstar IP Voice (Universal One)                                       | <ul><li>✓ クラウド</li></ul> |                   |                           |                | N                           |                  | 💬 チャット形式で質問する    |